## INSTRUCTIVO PROCESO POSTULACIÓN PROGRAMA INTERCAMBIO ESTUDIANTIL UCSC

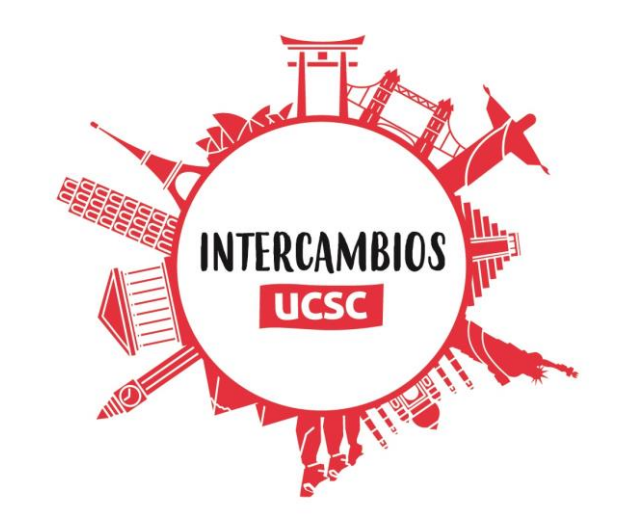

# 1. Ingresa a la página web <u>http://postulaciones.ucsc.cl</u>. Una vez allí, verás una pantalla como la siguiente:

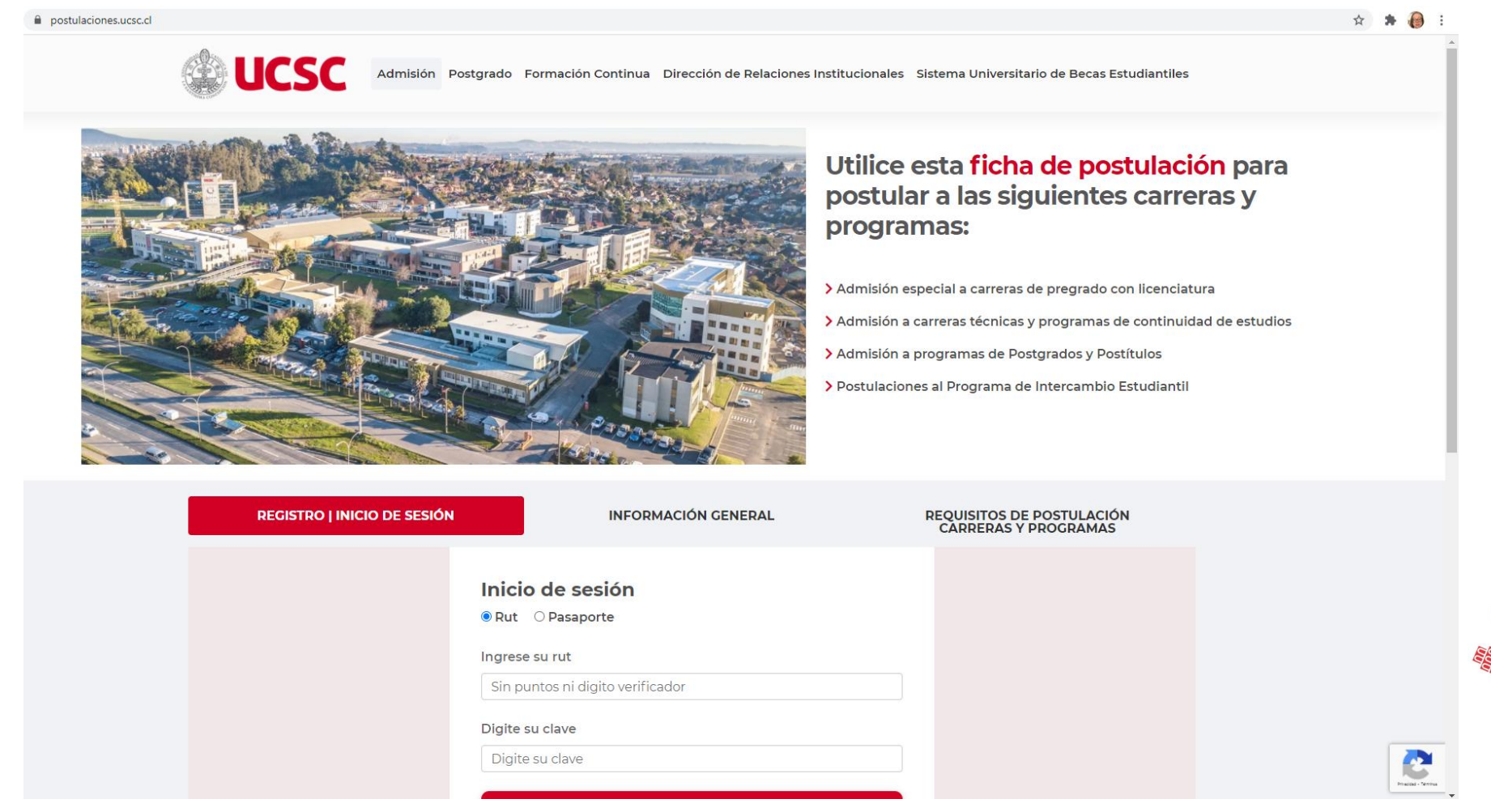

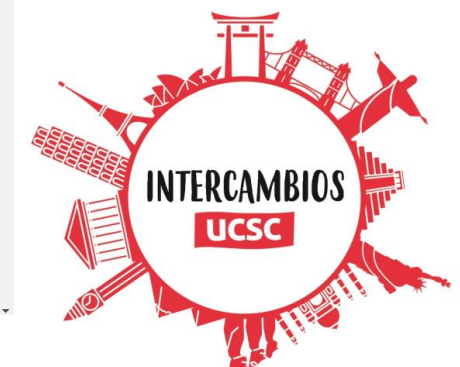

2. Antes de seleccionar la opción ingresar, el usuario debe estar registrado. Si no estás registrado, selecciona opción "**Regístrase Ahora**":

| REGISTRO   INICIO DE SESIÓN | INFORMACIÓN GENERAL                                    | REQUISITOS DE POSTULACIÓN<br>CÁRRERAS Y PROGRAMAS |
|-----------------------------|--------------------------------------------------------|---------------------------------------------------|
| Inic<br>® But               | o <b>de sesión</b>                                     |                                                   |
| Ingree                      | se su rut                                              |                                                   |
| Digite                      | su clave                                               |                                                   |
|                             | INGRESAR                                               |                                                   |
|                             | ¿No puede acceder a su cuenta?                         |                                                   |
|                             | RECUPERE SU CONTRASEÑA                                 |                                                   |
| ٤N                          | o dispone de una cuenta para acceder a la postulación? | _                                                 |
|                             | RECÍSTRESE AHORA                                       |                                                   |
|                             |                                                        |                                                   |

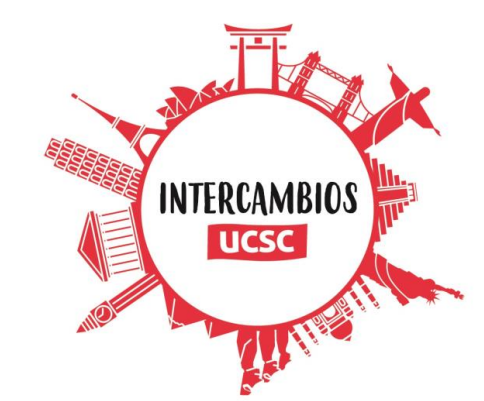

3. Ingresa los datos solicitados y selecciona la opción "**Crear Nuevo Usuario**". Tras ello, podrás volver a la pantalla principal e ingresar al sistema con los datos creados recientemente.

| REGISTRO   INICIO DE SESIÓN | INFORMACI                   | ÓN GENER                 | AL                  | REQUISITOS DE POSTULACIÓN<br>CÁRRERAS Y PROGRAMAS | • postulaisonesucac.d | Admisión Postgrado Forma    | ción Continua Dirección de Relaciones | Institucionales Estema Universitario de Becas Estudiantiles                                                                                 | x * 😝 i |
|-----------------------------|-----------------------------|--------------------------|---------------------|---------------------------------------------------|-----------------------|-----------------------------|---------------------------------------|----------------------------------------------------------------------------------------------------|---------|
|                             | Registro de Nuevo Us        | suario                   |                     |                                                   |                       |                             |                                       | Utilice esta ficha de postulación par<br>postular a las siguientes carreras y<br>programas:                                                 | a       |
|                             | Ingrese su Rut              |                          | Ingrese DV          |                                                   |                       |                             |                                       | > Admisión a carreras técnicas y programas de continuidad de estud                                                                          | ios     |
|                             | 12345678                    |                          | 9                   |                                                   |                       |                             |                                       | <ul> <li>&gt; Admisión a programas de Postgrados y Postituios</li> <li>&gt; Postulaciones al Programa de Intercambio Estudiantil</li> </ul> |         |
|                             | Ingrese su Email            |                          |                     |                                                   |                       |                             | Parallel .                            |                                                                                                    |         |
|                             | xxxx@alumno.ucsc.cl         |                          |                     |                                                   | REG                   | CISTRO   INICIO DE SESIÓN   | INFORMACIÓN GENERAL                   | REQUISITOS DE POSTULACIÓN<br>CÁRRERAS Y PROGRAMAS                                                                                           |         |
|                             | Ingrese su Contraseña       | Repita s                 | u Contraseña        |                                                   |                       | Inicio de<br>● Rut ○ Pa     | sesión                                |                                                                                                    |         |
|                             |                             | •••••                    |                     |                                                   |                       | Ingrese su ro               | ι                                     |                                                                                                    |         |
|                             | Ingrese su Primer Nombre    | Ingrese                  | su Segundo Nombre   |                                                   |                       | Sin puntos<br>Dígite su cla | e e                                   |                                                                                                    |         |
|                             | XXX                         | XXX                      |                     |                                                   |                       | Digite su cl                | we                                    |                                                                                                    | C       |
|                             | Ingrese su Apellido Paterno | Ingrese                  | su Apellido Materno |                                                   |                       |                             |                                       | _                                                                                                    |         |
|                             | XXXX                        | XXXX                     |                     |                                                   |                       |                             |                                       | _                                                                                                    |         |
|                             | CREAR NUE<br>VOLVER A IN    | VO USUARI<br>NICIO SESIÓ | o<br>IN             |                                                   |                       |                             |                                       | INTERCAMB                                                                                                    | IOS     |

4. El sistema de postulación online te mostrará la siguiente pantalla. En ella, podrás visualizar si existen postulaciones creadas y/o crear una nueva postulación. Para crear una nueva postulación para un intercambio, selecciona "**Programa de Intercambio (Estudiantes UCSC)**".

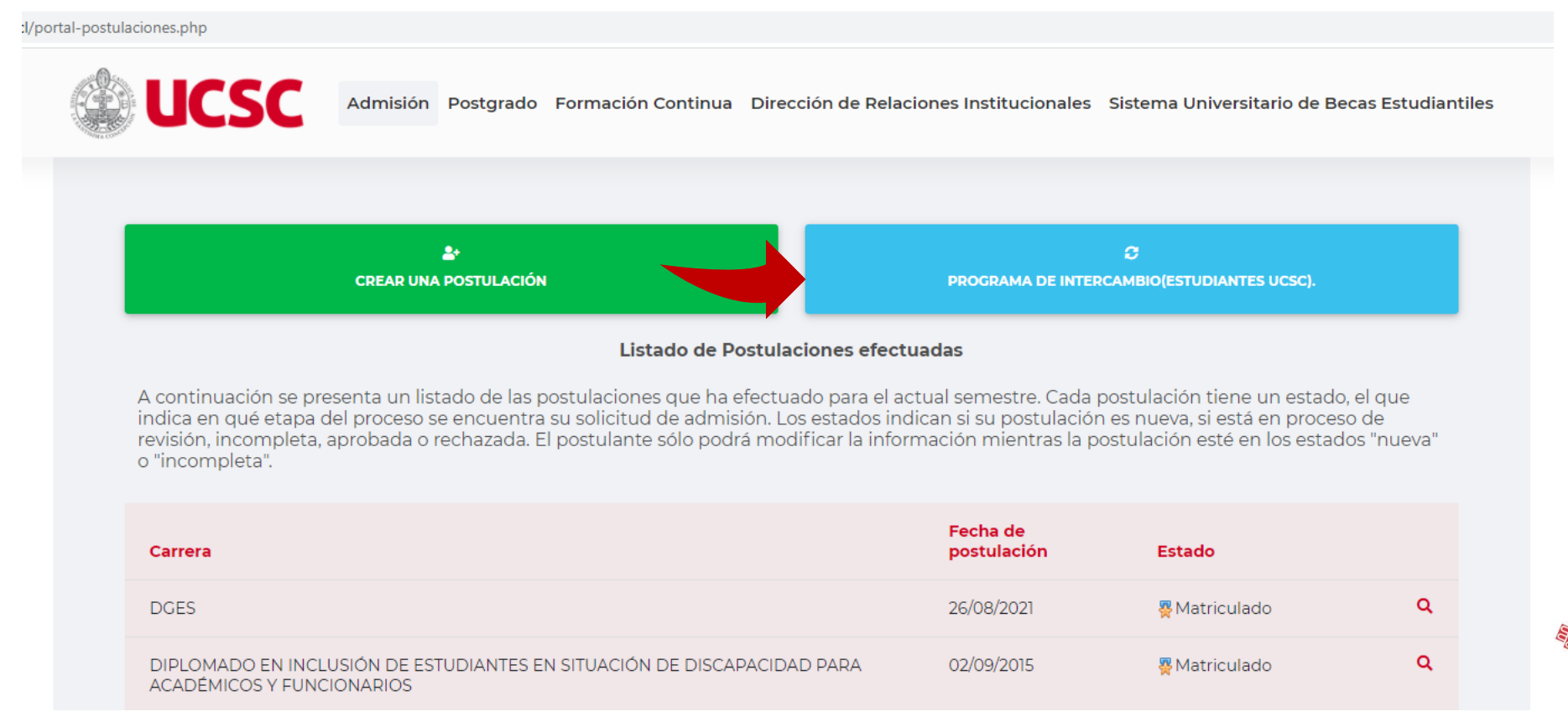

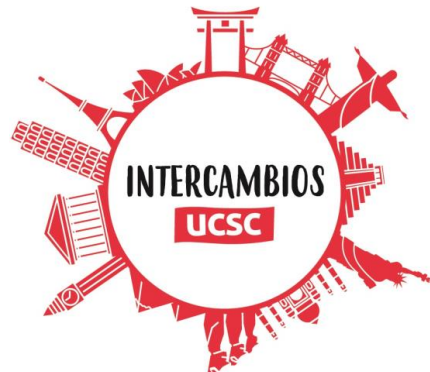

5. Al seleccionar la opción "**Programa de Intercambio (Estudiantes UCSC)**", podrás comenzar a ingresar los distintos datos solicitados en la ficha de postulación. Primero, deberás completar datos del destino al cual postulas.

| Antecedentes Personales y Educacionales Documentos Carrora de origen: DIPLOMADO EN GESTIÓN X HABILIDADES DIRECTIVAS PARA LA EDUCACIÓN SUPERIOR |
|----------------------------------------------------------------------------------------------------|
| Carrera de origen: DIPLOMADO EN GESTIÓN Y HABILIDADES DIRECTIVAS PARA LA EDUCACIÓN SUPERIOR                                                    |
| Carrera de origen. Dir comado en deorion i habicidadeo bilicorman rana en eboondion doi entitit.                                               |
| Año de Ingreso: 2021                                                                                                    |
| <b>PPA:</b> 0.00                                                                                                    |
| Tasa Avance: 0.00                                                                                                    |
| Semestre de postulación: SEGUNDO SEMESTRE 2022 V                                                                                               |
| Universidad de intercambio: BRASIL - PONTIFICIA UNIVERSIDADE CATOLICA DO RIO GRANDE DO SUL                                                     |
| Pais de intercambio: BRASIL V                                                                                                    |
| Actividad del intercambio: Cursar asignaturas                                                                                                  |
| Tiempo del intercambio: 1 Semestre 🗸                                                                                                    |

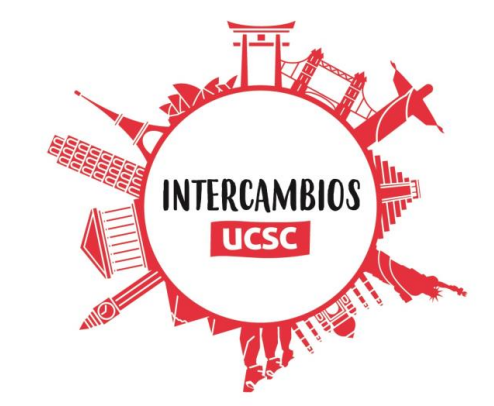

## 6. Tras seleccionar el destino, deberás ingresar tus antecedentes personales.

| Pueblo Originario:<br>(Perteneces a algún pueblo originario?<br>Si O No O<br>Seleccionar                                                                                                 |                                    |                      |
|----------------------------------------------------------------------------------------------------|------------------------------------|----------------------|
| Nombre Social:                                                                                                    |                                    |                      |
| ¿Coincide su género con el que le asignaron al nacer? SI  NO  ¿Cuál es su nombre social? Autoriza el uso del nombre social en las distintas aplicaciones de la universidad SI NO         | (*)Solo el nombre sin los apellido |                      |
| Discapacidad:                                                                                                    |                                    |                      |
| ¿Se encuentra en alguma situación de discapacidad?      ¿Participó en Programa de Integración de su colegio (PIE)?      ¿Posee Registro Nacional de Discapacidad?      Nº de credencial: |                                    | VOLVER ATRÁS         |
| Dirección y Datos de Contacto:                                                                                                    |                                    |                      |
| País de residencia:     CHILE     Región:     REGION DEL BIOBIO     CONCEPCION ▼                                                                                                    | ▼<br>▼                             | CONTACTO             |
|                                                                                                    |                                    | INTERCAMBIOS<br>UCSC |

### 7. Posteriormente, deberás ingresar información de tu dominio de idiomas.

| Nivel de Dominio que posee de otros idiomas. (Responder grado de dominio sobre la base | de porcentaje de 0 al 100%) |               |               |
|----------------------------------------------------------------------------------------|-----------------------------|---------------|---------------|
| Idioma                                                                                 | Habla                       | Lee           | Escribe       |
| 🗆 Mapudungun (Chedungun)                                                               | Seleccionar 🗸               | Seleccionar 🗸 | Seleccionar 🗸 |
| 🗆 Alemán                                                                               | Seleccionar 🗸               | Seleccionar 🗸 | Seleccionar 🗸 |
| 🗆 Chino Mandarín                                                                       | Seleccionar 🗸               | Seleccionar 🗸 | Seleccionar 🗸 |
| , ✓ Español                                                                            | Excelente 🗸                 | Excelente V   | Excelente V   |
| □ Francés                                                                              | Seleccionar 🗸               | Seleccionar 🗸 | Seleccionar 🗸 |
| ✓ Inglés                                                                               | Excelente V                 | Excelente V   | Excelente 🗸   |
| ✓ Portugués                                                                            | Limitado 🗸                  | Intermedio 🗸  | Limitado 🗸    |
| Otro                                                                                   | Seleccionar V               | Seleccionar V | Seleccionar 🗸 |

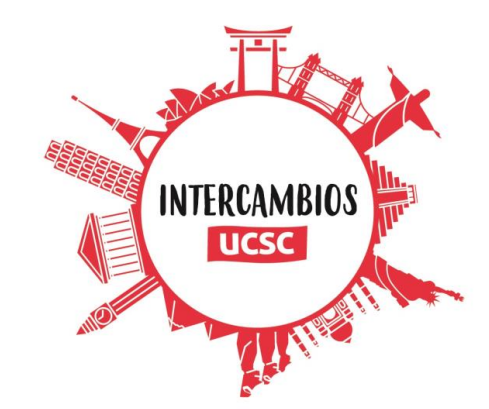

# 8. En la siguiente pestaña, podrás acceder al formulario para adjuntar los <u>documentos solicitados</u> para la postulación.

| Antecedentes Personal Para                                                                                                    | Documentos                                                                                                    |
|----------------------------------------------------------------------------------------------------|----------------------------------------------------------------------------------------------------|
| ocumentos por subir:                                                                                                    |                                                                                                    |
| mportante:                                                                                                    |                                                                                                    |
| Sólo se pueden subir archivos PDF, JPV<br>Valide que el nombre del archivo no ter<br>Por ejemplo:<br>Manera incorrecta: "fotocopia.carnet.<br>Manera correcta: "fotocopia_carnet.p                                | i y PNG.<br>ga puntos adicionales ni espacios en blanco.<br>pdf" o "fotocopia carnet.pdf"<br>if"                                                                                                    |
| Descarga acá los documentos solicitado<br>Carta autorizacion jefe de carr                                                                                                    | s. Complétalos con ayuda de tu jefe de carrera y súbelos a esta plataforma escaneados, idealmente en formato PDF. Ambos documentos deben venir con los timbres y firmas requeridos<br>era                                                                                                    |
| <ul> <li>Ficha acumulada Selecciona</li> <li>Carta autorización de jefe de car</li> <li>Carta Motivacional Seleccio</li> <li>Certificado de conocimiento de</li> <li>Carta explicativa de la actividad</li> </ul> | r archivo Ningún archivo seleccionado<br>rera Seleccionar archivo Ningún archivo seleccionado<br>nar archivo Ningún archivo seleccionado<br>dioma (en caso que corresponda) Seleccionar archivo Ningún archivo seleccionado<br>a realizar(En caso que corresponda) Seleccionar archivo Ningún archivo seleccionado |
|                                                                                                    | Guarda los documentos                                                                                                    |

#### Sólo se pueden subir archivos PDF, JPG y PNG.

Valide que el nombre del archivo no tenga puntos adicionales ni espacios en blanco.

Por ejemplo:

Manera incorrecta: "fotocopia.carnet.pdf" o "fotocopia carnet.pdf"

Manera correcta: "fotocopia\_carnet.pdf"

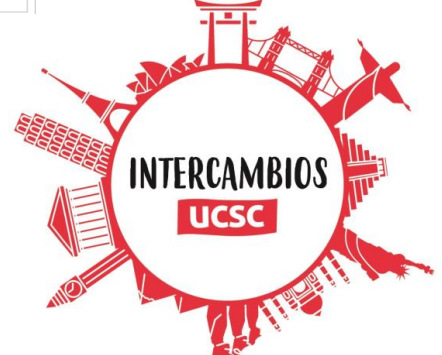

#### 9. Una vez subas todos los documentos, selecciona "Guarda los documentos".

Descarga acá los documentos solicitados. Complétalos con ayuda de tu jefe de carrera y súbelos a esta plataforma escaneados, idealmente en formato PDF. Ambos documentos deben venir con los timbres y firmas requeridos Carta autorizacion jefe de carrera

- Ficha acumulada Seleccionar archivo INSTRUCTI... PIE-UCSC.pdf
- Carta autorización de jefe de carrera Seleccionar archivo INSTRUCTI...PIE-UCSC.pdf
- Carta Motivacional Seleccionar archivo INSTRUCTI...PIE-UCSC.pdf
- Certificado de conocimiento de idioma (en caso que corresponda) Seleccionar archivo INSTRUCTI...PIE-UCSC.pdf
- Carta explicativa de la actividad a realizar(En caso que corresponda) Seleccionar archivo INSTRUCTI... PIE-UCSC.pdf

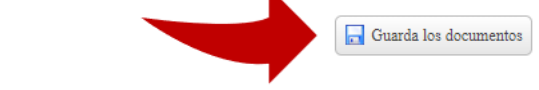

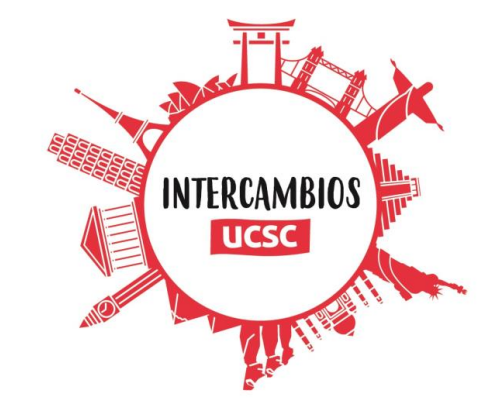

## 10. Finalmente, deberás guardar y enviar tu postulación, para que esta llega a la Dirección de Relaciones Institucionales.

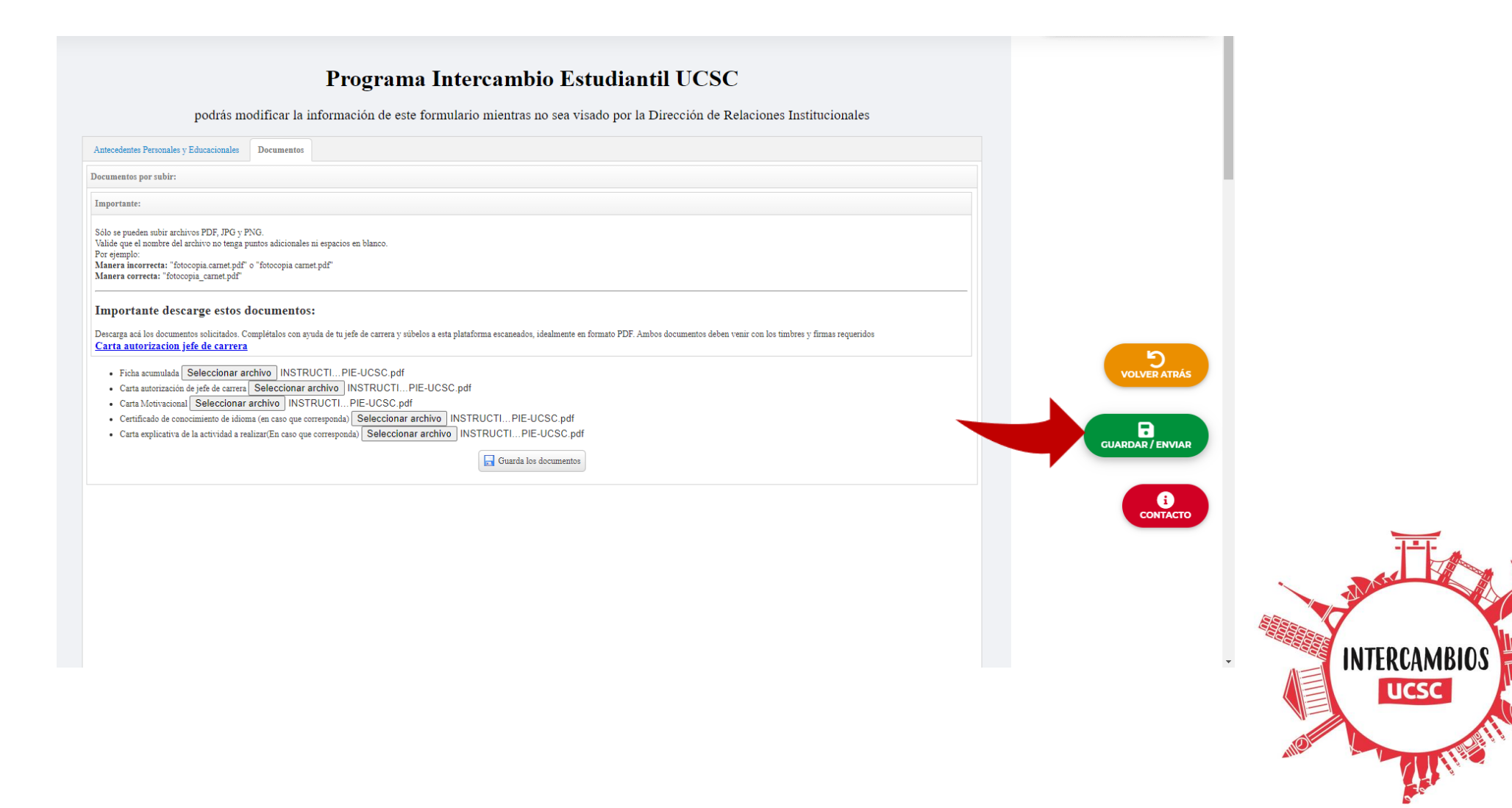